# UNIVERSIDAD NACIONAL HERMILIO VALDIZÁN

BIBLIOTECA CENTRAL "JAVIER PULGAR VIDAL"

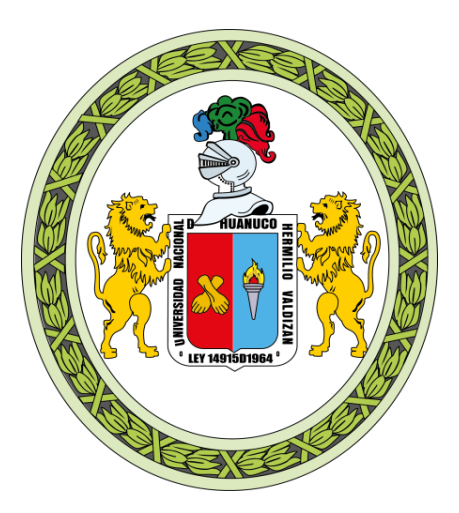

# MANUAL DE USUARIO DEL SISTEMA INTEGRADO DE GESTIÓN BIBLIOTECARIA – OPAC

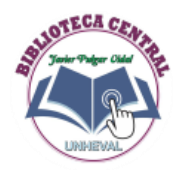

| SISTEMA INTEGRADO DE GESTIÓN BIBLIOTECARIA - OPAC | 3  |
|---------------------------------------------------|----|
| Acceso al sistema                                 | 3  |
| Iniciar sesión                                    | 3  |
| Búsqueda libro                                    | 4  |
| Reservar libro                                    | 6  |
| Opciones personales                               | 7  |
| Perfil del usuario                                | 7  |
| Editar datos                                      | 8  |
| Cambiar clave                                     | 8  |
| Sugerencias                                       | 8  |
| Bibliografías                                     | 9  |
| Préstamo                                          | 10 |
| Reservas                                          | 10 |
| Sanciones                                         | 11 |

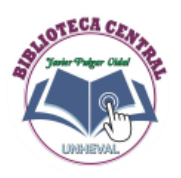

# SISTEMA INTEGRADO DE GESTIÓN BIBLIOTECARIA - OPAC

Permite realizar la búsqueda y visualización de los registros bibliográficos de un recurso de información.

Para acceder sistema integrado de gestión bibliotecaria – OPAC debe seguir los siguientes pasos:

#### Acceso al sistema:

Ingresar a la siguiente página web: http://biblioteca.unheval.edu.pe/user/home

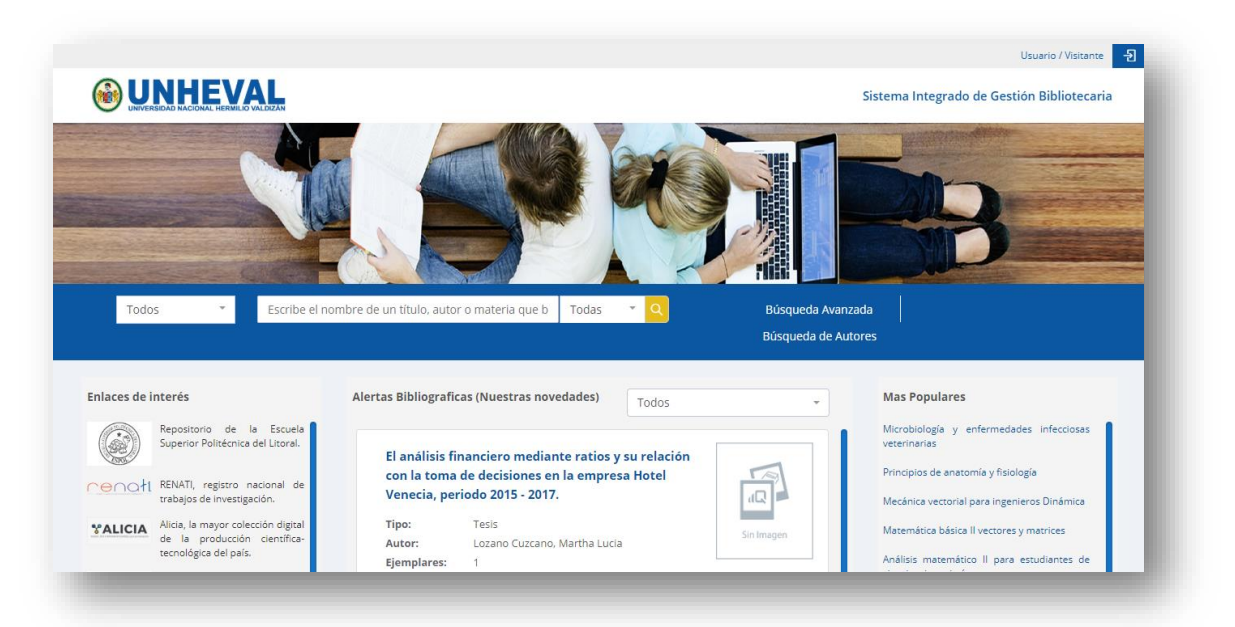

## Iniciar sesión:

Dar clic en la opción Iniciar sesión

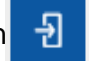

e ingresa tus credenciales.

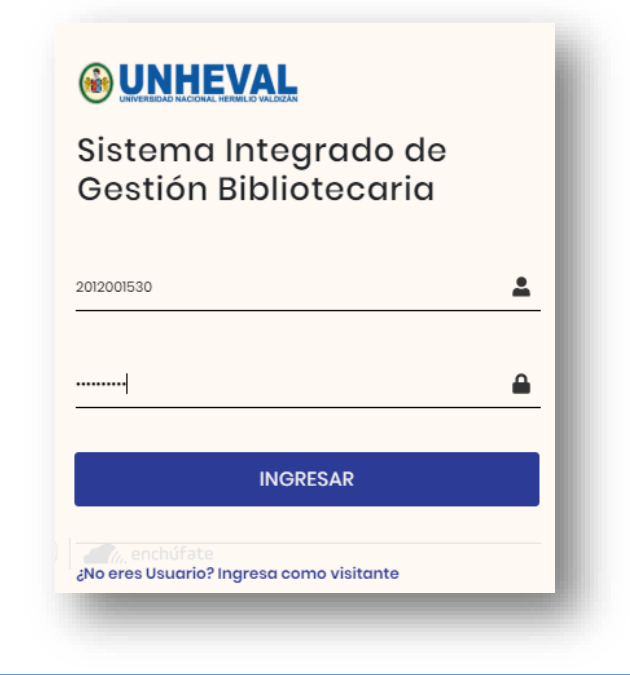

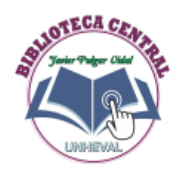

## Búsqueda libro:

Digite en el recuadro la palabra clave como el título, el autor o la materia y presiona en la icono de la LUPA o ENTER.

| Todos                               | · ·          | base de datos        |                                                       | Todas 🔹        |             | Búsqueda Avanzada | Búsqueda de Autores   |   |
|-------------------------------------|--------------|----------------------|-------------------------------------------------------|----------------|-------------|-------------------|-----------------------|---|
| Se encontraron :                    | 32 resultado | DS base de datos     |                                                       |                |             |                   | =                     |   |
| inar la búsqueda                    |              | Programación de base | s de datos relacionales                               |                |             |                   | PROGRAMACIÓN DE BASES | 1 |
| utores                              | ~            | Autor:               | Martínez López, Francisco Javio                       | r              |             |                   | DE DATOS RELACIONALES |   |
| Valderrey Sanz,                     | (1)          | Año de Publicación:  | Bogotá: Ediciones de la U, 2017                       |                |             |                   |                       |   |
| Pablo                               |              | Clasificación:       | 658.8 M26                                             |                |             |                   |                       |   |
| Torres Remon,                       | (1)          | Ejemplares:          | 5                                                     |                |             |                   |                       |   |
| Silborschatz                        | (1)          | Edicion:             | 1a ed.                                                |                |             |                   | 🕕 🚸 Ra-Ma'            |   |
| Abraham                             | (1)          | Año:                 | 2017                                                  |                |             |                   |                       |   |
| Roldán Martínez,<br>David           | (1)          | Materias:            | Informática, Programación,<br>Lenguajes relacionales. | Base de datos, | Modelos con | ceptuales,        |                       |   |
| Ricardo,<br>Catherine M.            | (1)          |                      |                                                       |                |             |                   |                       |   |
| Martínez López,<br>Francisco Javier | (1)          | Bases de datos       |                                                       |                |             |                   |                       |   |
| Gallegos Ruiz,<br>Amalia            | (1)          | Autor:               | Bragado, Carlos Lorenzo                               |                |             |                   |                       |   |
| Coronel, Carlos                     | (1)          | Año de Publicación:  | España: Udima                                         |                |             |                   | aQ 🛋                  |   |
| Bragado Carlos                      | (1)          | Clasificación:       | 005.756                                               |                |             |                   |                       |   |

Puedes limitar tus resultados de búsqueda para ello deberás utilizar las opciones de **REFINAR LA BUSQUEDA** tal y como se presenta en la siguiente imagen:

|                                     |     | Programación de base   | es de datos relacionales                                                                   | PROGRAMACIÓN DE BASES |
|-------------------------------------|-----|------------------------|--------------------------------------------------------------------------------------------|-----------------------|
| Autores                             | ~   | Autor:                 | Martínez López, Francisco Javier                                                           | DE DATOS RELACIONALES |
| Valderrey Sanz.                     | (1) | Año de Publicación:    | Bogotá: Ediciones de la U, 2017                                                            |                       |
| Pablo                               | (17 | Clasificación:         | 658.8 M26                                                                                  |                       |
| Torres Remon,                       | (1) | Ejemplares:            | 5                                                                                          |                       |
| Manuel Angel                        |     | Edicion:               | 1a ed.                                                                                     | U 🏶 Ra-Ma'            |
| Silberschatz,<br>Abraham            | (1) | Año:                   | 2017                                                                                       |                       |
| Roldán Martínez,<br>David           | (1) | Materias:              | Informática, Programación, Base de datos, Modelos conceptuales,<br>Lenguajes relacionales. |                       |
| Ricardo,<br>Catherine M.            | (1) |                        |                                                                                            |                       |
| Martínez López,<br>Francisco Javier | (1) | Bases de datos         |                                                                                            |                       |
| Gallegos Ruiz,<br>Amalia            | (1) | Autor:                 | Bragado, Carlos Lorenzo                                                                    |                       |
| Coronel, Carlos                     | (1) | Año de Publicación:    | España: Udima                                                                              | 1Q 🛋                  |
| Bragado, Carlos                     | (1) | Clasificación:         | 005.756                                                                                    |                       |
| Lorenzo                             |     | Ejemplares:            | 2                                                                                          | Sin Imagen            |
|                                     |     | Materias:              | Base da datos-diseño, sistemas de informacion, base de datos administracion                |                       |
| Materias                            | ~   |                        |                                                                                            |                       |
| ADMINISTRACIÓN<br>DE BASE DE        | (3) | Administración de sist | temas gestores de bases de datos                                                           |                       |

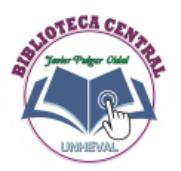

Para ver el detalle del recurso de información deberás presionar en el título:

| Programación de bas | es de datos relacionales                                                                   | PROGRAMACIÓN DE BASE  |
|---------------------|--------------------------------------------------------------------------------------------|-----------------------|
| Autor:              | Martínez López, Francisco Javier                                                           | DE DATOS RELACIONALES |
| Año de Publicación: | Bogotá: Ediciones de la U, 2017                                                            |                       |
| Clasificación:      | 658.8 M26                                                                                  |                       |
| Ejemplares:         | 5                                                                                          |                       |
| Edicion:            | 1a ed.                                                                                     | U 🏶 Ra-Ma'            |
| Año:                | 2017                                                                                       |                       |
| Materias:           | Informática, Programación, Base de datos, Modelos conceptuales,<br>Lenguajes relacionales. |                       |
|                     |                                                                                            |                       |

Seguidamente, se visualizar la siguiente imagen:

| PRO                        | RAMACIÓN DE BASES | Programació<br>López, Amal | ón de bases de datos relacional<br>ia Gallegos Ruiz                                                                        | es / Fran                                   | cisco Javier Ma                                                    | rtínez                                                | *                                  |
|----------------------------|-------------------|----------------------------|----------------------------------------------------------------------------------------------------|---------------------------------------------|--------------------------------------------------------------------|-------------------------------------------------------|------------------------------------|
|                            | ATUS RELACIONALES | Autores                    | Martínez López, Francisco Javier / Gal                                                                                     | legos Ruiz, /                               | Amalia                                                             |                                                       |                                    |
|                            |                   | Edición                    | 1a ed.                                                                                                    |                                             |                                                                    |                                                       |                                    |
| <b>S</b>                   |                   | Publicación                | Bogotá: Ediciones de la U, 2017                                                                                            |                                             |                                                                    |                                                       |                                    |
| i iii                      | Ra-Ma'            | Páginas                    | 331 p.: ilustraciones; 25 cm.                                                                                              |                                             |                                                                    |                                                       |                                    |
| Ejemplares disponibles (5) |                   | Nota de<br>Bibliografia    | Bibliografía: p. 327 - 329                                                                                                 |                                             |                                                                    |                                                       |                                    |
|                            |                   | Contenido                  | Introducción a las bases de datos Mod<br>El ciclo de vida de un proyecto Creac<br>El lenguaje de manipulación de la base c | lelos concep<br>ión y diseño<br>le datos Le | tuales de bases de da<br>de bases de datos<br>enguajes de programa | itos El modelo<br>Lenguajes relac<br>ación de bases o | relacional<br>ionales<br>le datos. |
|                            |                   | Tema                       | Informática / Programación / Base de                                                                                       | datos / Moo                                 | delos conceptuales /                                               | Lenguajes rela                                        | cionales                           |
|                            |                   | Carreras                   | Maestría en Diseño y Construcción de O<br>Tecnologías de la Información y Comuni                                           | bras Víales /<br>cación                     | Maestría en Ingenier                                               | ía de Sistemas -                                      |                                    |
| Ejemplares (5)             | Comentarios (0)   | Etiquetas (5)              |                                                                                                    |                                             |                                                                    |                                                       |                                    |
|                            |                   | Ubicación                  |                                                                                                    | Тіро                                        | Clasificación                                                      | Ejemplar                                              | Estado                             |
| Biblioteca                 |                   |                            |                                                                                                    |                                             |                                                                    |                                                       |                                    |

Desde la vista detalle puedes reservar un ejemplar, imprimir la etiqueta o portada.

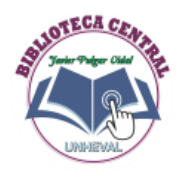

# **Reservar libro:**

Para reservar un ejemplar deberás presionar el botón **RESERVAR** desde la página de detalle de registro:

| iblioteca         | Ubicación                                  | Tipo  | Clasificación | Ejemplar | Estado     | Reserva     |
|-------------------|--------------------------------------------|-------|---------------|----------|------------|-------------|
| IBLIOTECA CENTRAL | BIBLIOTECA ESPECIALIZADA DE ING INDUSTRIAL | Libro | 005.756 L89   | Ej. 1    | Disponible | 👌 Reservar  |
| IBLIOTECA CENTRAL | BIBLIOTECA ESPECIALIZADA DE ING INDUSTRIAL | Libro | 005.756 L89   | Ej. 2    | Disponible | (& Reservar |

# Luego de realizar la reserva el estado deberá cambiarse RESERVADO

| blioteca         | Ubicación                                  | Tipo  | Clasificación | Ejemplar | Estado     | Reserva       |
|------------------|--------------------------------------------|-------|---------------|----------|------------|---------------|
| BLIOTECA CENTRAL | BIBLIOTECA ESPECIALIZADA DE ING INDUSTRIAL | Libro | 005.756 L89   | Ej. 1    | Reservado  | No disponible |
| BLIOTECA CENTRAL | BIBLIOTECA ESPECIALIZADA DE ING INDUSTRIAL | Libro | 005.756 L89   | Ej. 2    | Disponible | (A Passaure)  |

## **Recoger libro:**

Acercarte al bibliotecario y solicita el libro que hayas reservado ya sea para elpréstamo en sala o en casa (*para préstamos en casa hay restricciones ya sea por el número de ejemplares o lo que indique el bibliotecario*).

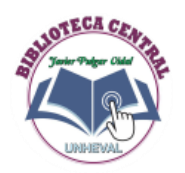

## **OPCIONES PERSONALES**

En la página principal del sistema integrado de gestión bibliotecaria - OPAC encontrarás en la parte superior derecha tu nombre usuario deberás presionar en tu nombre tal y como se presenta en la siguiente imagen:

|                  | PEDRO P           | EREZ / ALUMNO PRE GRADO 🧧 🗧     |
|------------------|-------------------|---------------------------------|
|                  | Sistema Inte      | egrado de Gestión Bibliotecaria |
| ~ <mark>Q</mark> | Búsqueda Avanzada | Búsqueda de Autores             |

Accediendo como usuario identificado encontrarás muchas opciones nuevas tales como:

- Perfil del usuario.
- Realizar sugerencias de compras.
- Crear tu bibliografía.
- Recursos de estudio.
- Conocer el estado de tus préstamos.
- Ver tus reservas.
- Conocer tus sanciones.

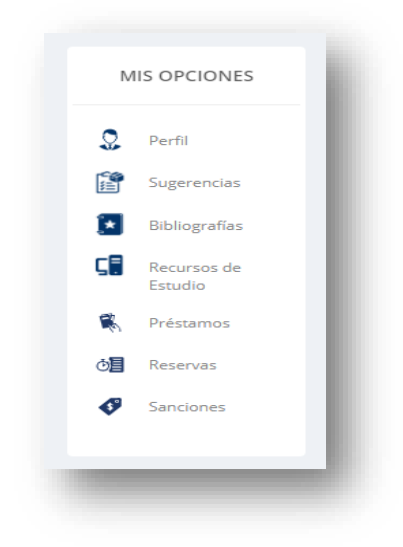

#### Perfil del usuario

Si deseas visualizar tus datos y foto deberás presionar en la barra Mis opciones la opción **PERFIL** 

|                                                     | PERFIL DE USU                                              | JARIO                                                                   | Datos de Usuario | Cambiar Clave |
|-----------------------------------------------------|------------------------------------------------------------|-------------------------------------------------------------------------|------------------|---------------|
|                                                     | Usuario:<br>Número de<br>carné:<br>Biblioteca:<br>Carrera: | 2030150011<br>2030150011<br>BIBLIOTECA CENTRAL<br>Ingenieria Industrial |                  |               |
| PEDRO PEREZ PEREZ<br>ALUMNO PRE GRADO<br>2030150011 | DNI:<br>Fecha de<br>nacimiento:<br>Género:                 | 00006541<br>1990-01-01<br>Masculino                                     |                  |               |
|                                                     | Estado civil:                                              | Soltero<br>2030150011@unbeval.edu.ne                                    |                  |               |
|                                                     | Dirección:                                                 | HUANUCO                                                                 |                  |               |
| DESCARGAR MANUAL                                    |                                                            |                                                                         |                  | 🕼 Editar      |

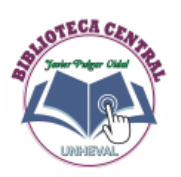

Puedes cambiar tus datos para ello deberás presionar el botón Editar.

| $\bigcirc$                     | PERFIL DE USUARIO                     | Datos de Usuario Cambiar Clave |
|--------------------------------|---------------------------------------|--------------------------------|
|                                | Estado civil                          | Celular                        |
|                                | Email                                 | Dirección                      |
| PEDRO PEREZ PEREZ              | 2030150011@unheval.edu.pe<br>Teléfono | HUANUCO                        |
| ALUMNO PRE GRADO<br>2030150011 |                                       |                                |
|                                |                                       | Cancelar 🛛 🖪 Guarda            |

Luego de cambiar los datos presionar en el botón GUARDAR.

#### **Cambiar clave**

Para cambiar la clave al usuario, desde la página detalle, deberás presionar en la opción **Cambiar Clave** y luego procesa a colocar la nueva clave y finalmente presionar el botón **GUARDAR** 

| PERFIL DE USUARIO |                 | Datos de Usuario | Cambiar Clave |
|-------------------|-----------------|------------------|---------------|
| Nueva Clave       | Confirmar Clave |                  |               |
|                   |                 |                  | 🖺 Guardar     |
| -                 |                 |                  | _             |

#### **Sugerencias**

Si cuando realizas una búsqueda no ubicas los libros que deseas, puede sugerir a la biblioteca que lo adquieren. Para ello, deberás elegir **SUGERENCIAS** desde la barra de **MIS OPCIONES:** 

| SUGERENCIAS DE COMPRA | + Crear Sugerencia |
|-----------------------|--------------------|
| Búsqueda              |                    |
|                       |                    |

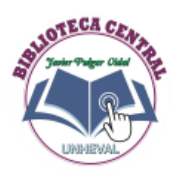

Para crear una sugerencia deberás presionar el botón **CREAR SUGERENCIA** y luego se visualizará la siguiente imagen:

| CREAR SUGERENCIA |                    |  |  |  |
|------------------|--------------------|--|--|--|
| Título:          | Base de datos      |  |  |  |
| Autor:           | Julio Gonzales     |  |  |  |
| Año:             | 2010               |  |  |  |
|                  | Cancelar + Guardar |  |  |  |
| -                |                    |  |  |  |

En el formulario deberás ingresar los datos que figuran y luego presionar el botón **GUARDAR.** 

#### **Bibliografías**

Para crear bibliografía deberás presionar **Bibliografías** desde la barra de **MIS opciones**:

| EFERENCIAS BIBLIOGRÁFICAS |              |   |                   |   | Bibliografías |
|---------------------------|--------------|---|-------------------|---|---------------|
| lúsqueda                  | Bibliografía |   | Tipo de Documento |   | _             |
|                           | Todos        | • | Todos             | Ŧ |               |

Seguidamente, deberás colocar el nombre que deseas asignarle a tu bibliografía como se presenta en la siguiente imagen:

| CREAR BIBLIO | GRAFÍA             |
|--------------|--------------------|
| Nombre:      | Libro de física    |
| Descripción: | para mis estudios  |
|              |                    |
|              | Cancelar + Guardar |
| 1000         |                    |

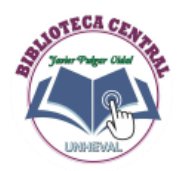

## **Recursos de estudio**

Puedes realizar la reserva de una computadora en la cabina o un cubilo dar clic en la opción **Recursos de estudio** desde la barra de **Mis opciones**:

| iblioteca: Recurso:                  |                                                                       | : Ho                                                     | ra:                                              | Cantidad de Horas: |
|--------------------------------------|-----------------------------------------------------------------------|----------------------------------------------------------|--------------------------------------------------|--------------------|
| BIBLIOTECA CEN                       | TRAL - Comput                                                         | adora 👻 1                                                | 7:00                                             | 1 hora 👻           |
| echa:                                | N° Perso                                                              | onas:                                                    |                                                  |                    |
| 14-06-2020                           | 1                                                                     |                                                          |                                                  |                    |
|                                      |                                                                       |                                                          |                                                  |                    |
| ecursos disponik                     | bles                                                                  |                                                          |                                                  |                    |
| Código                               | Nombre                                                                | Descripción                                              | Estado                                           | Opciones           |
| Código<br>COMP03                     | Nombre<br>Computadora 03                                              | Descripción<br>Computadora                               | Estado<br>Disponible                             | Opciones           |
| Código<br>COMP03<br>COMP04           | Nombre<br>Computadora 03<br>Computadora 04                            | Descripción<br>Computadora<br>Computadora                | Estado<br>Disponible<br>Disponible               | Opciones           |
| Código<br>COMP03<br>COMP04<br>COMP05 | Nombre       Computadora 03       Computadora 04       Computadora 05 | Descripción<br>Computadora<br>Computadora<br>Computadora | Estado<br>Disponible<br>Disponible<br>Disponible | Opciones           |

## Préstamo

Si deseas conocer el estado de tus préstamos presionar la opción **Préstamos** desde la barra de **Mis opciones**:

| Búsqueda                                                                                                    | Por                                                      |                                                  | Tipo                                                                                                |                                                                                 |                          |                            |
|----------------------------------------------------------------------------------------------------|----------------------------------------------------------|--------------------------------------------------|----------------------------------------------------------------------------------------------------|---------------------------------------------------------------------------------|--------------------------|----------------------------|
| istado de Todos los Préstamos                                                                                                    |                                                          | dos                                              | ÷ Todo                                                                                              | DS                                                                              | <u> </u>                 |                            |
|                                                                                                    |                                                          |                                                  |                                                                                                    |                                                                                 |                          |                            |
| Título                                                                                                    | Clasificación                                            | Código de Barras                                 | Fecha de Préstamo                                                                                   | Fecha de Devolución                                                             | Días de Atraso           | Estado                     |
| Título<br>Guía de las buenas prácticas de<br>procesamiento para la producción<br>artesanal de la tunta                                                                                               | <b>Clasificación</b><br>338.0513 A4<br>0                 | Código de Barras                                 | Fecha de Préstamo<br>10:36 AM 13-06-<br>2020                                                        | Fecha de Devolución<br>10:36 AM 15-06-2020                                      | Días de Atraso<br>0      | <b>Estado</b><br>Activo    |
| Título       O Guía de las buenas prácticas de procesamiento para la producción artesanal de la tunta       O Guía de las buenas prácticas de procesamiento para la producción artesanal de la tunta | Clasificación<br>338.0513 A4<br>0<br>BC-H<br>338.0513 A4 | Código de Barras           49999           50000 | Fecha de Préstamo           10:36 AM 13-06-           2020           10:36 AM 13-06-           2020 | Fecha de Devolución           10:36 AM 15-06-2020           11:59 PM 13-06-2020 | Días de Atraso<br>0<br>1 | Estado<br>Activo<br>Activo |

#### Reservas

Si deseas conocer el estado de tus reservas deberás presionar la opción **Reservas** desde la barra de **Mis opciones**:

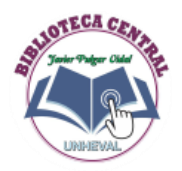

| ISTORIAL TESTADO DE RESERVAS               |                                  |                        |                                                    |                                                    |         |  |
|--------------------------------------------|----------------------------------|------------------------|----------------------------------------------------|----------------------------------------------------|---------|--|
| úsqueda                                    | Por                              |                        |                                                    | _                                                  |         |  |
|                                            | Та                               | Todas las Reservas 👻 🔍 |                                                    |                                                    |         |  |
|                                            |                                  |                        |                                                    | -                                                  |         |  |
| istado de Todas las Reservas               |                                  |                        |                                                    |                                                    |         |  |
|                                            | Clasificación                    | Código de Barras       | Fecha de Reserva                                   | Fecha de Anulación                                 | Estado  |  |
| Título                                     | clasificación                    | courgo de burras       | reena de Reserva                                   | reend de Andreion                                  | Laturdo |  |
| Título<br>Bases de datos                   | 005.756 L89 0                    | 63769                  | 04:33 PM 14-06-<br>2020                            | 04:33 PM 15-06-<br>2020                            | Activo  |  |
| Título Bases de datos Contratación pública | 005.756 L89 0<br>343.60185 L65 0 | 63769<br>60000         | 04:33 PM 14-06-<br>2020<br>10:37 AM 13-06-<br>2020 | 04:33 PM 15-06-<br>2020<br>10:37 AM 14-06-<br>2020 | Activo  |  |

## Sanciones

Si deseas conocer si cuentas con alguna sanción deberás presionar la opción **Sanciones** desde la barra de **Mis opciones**.

| MIS SANCIONES        |                             | 1  |
|----------------------|-----------------------------|----|
| Búsqueda             | ٩                           | I  |
| Listado de Sanciones | •                           |    |
|                      | No se encontraron registros |    |
|                      |                             | e. |